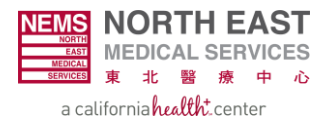

# Member Eligibility Search in EZ-NET: A Step-by-Step Guide

**Step 1:** Access EZ-NET by navigating to <u>https://nemsmso.org</u> and selecting **PROVIDER PORTAL (EZ-NET)**, then click **Login** on the upper-right hand corner of the page.

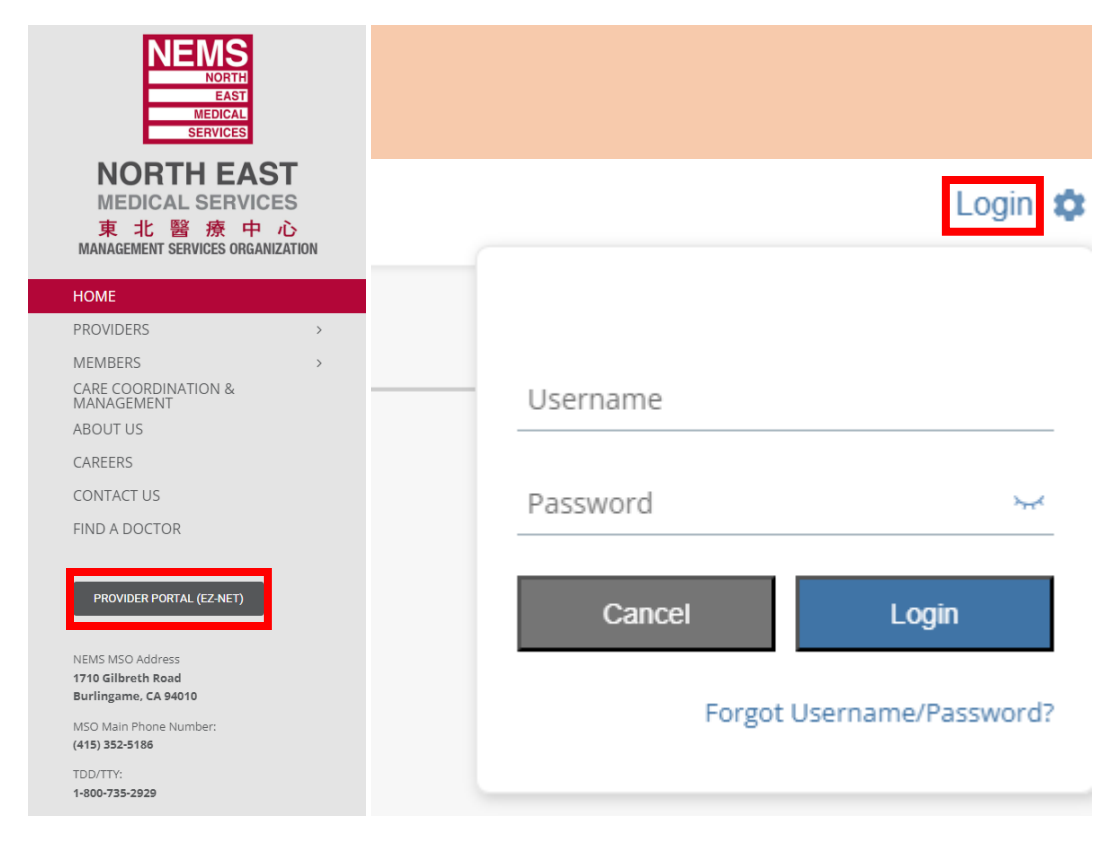

Step 2: Select Main Menu once you login to EZ-NET.

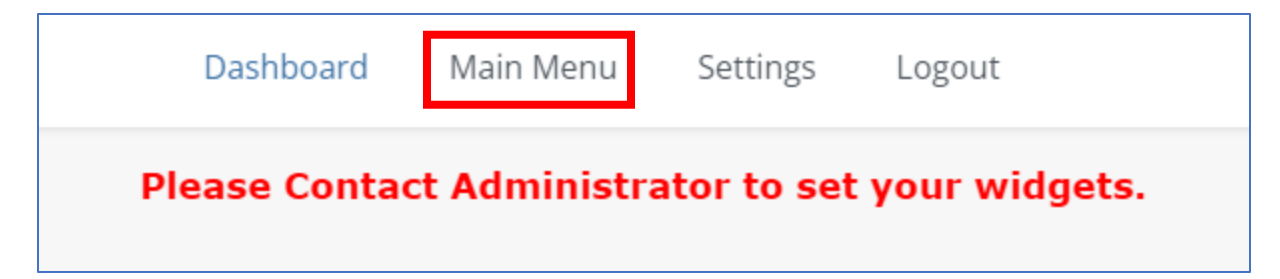

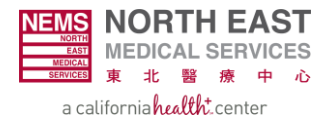

| Dashboard Main Menu Settings Logout |                 |                                                                                                    |  |  |  |  |
|-------------------------------------|-----------------|----------------------------------------------------------------------------------------------------|--|--|--|--|
| Providers 🗸                         | Members 🔨       | Auth/Referrals V Claims V References V Favorites V General V                                                    |  |  |  |  |
|                                     | Member Sear     | ch                                                                                                    |  |  |  |  |
|                                     | Eligibility Sea | rch in the second second second second second second second second second second second second second second se |  |  |  |  |
|                                     |                 |                                                                                                    |  |  |  |  |

### **Step 3:** Select the **Members** module and choose **Eligibility Search** on the drop-down menu.

#### Step 4: Select the correct Company ID.

|                                               | Dashboard Main M                       | enu Settings Logout                                              | Company ID                                                                    |  |  |  |
|-----------------------------------------------|----------------------------------------|------------------------------------------------------------------|-------------------------------------------------------------------------------|--|--|--|
| Home >> Main Menu >> Me<br>Eligibility Search | Providers V Members V Auth/Referrals V | NEMSMSO should be used for<br>members of the following<br>plans: |                                                                               |  |  |  |
|                                               | ENTER YOUR SEARCH CRITERIA             | BELOW. ANY COMBINATION MAY BE SEL                                | San Francisco Health Plan                                                     |  |  |  |
| <u>C</u> ompany ID:<br><u>M</u> ember ID:     | NEMSMSO - NORTH EAST MEDICAL SEI       | NEMSMSO - NORTH EAST MEDICAL SEI                                 |                                                                               |  |  |  |
| Last <u>N</u> ame:                            | GBHP - GOLDEN BAY HEALTH PLAN          | First Hame                                                       | <ul> <li>Alignment Health Plan</li> <li>PACE</li> </ul>                       |  |  |  |
|                                               | Sea                                    | arch                                                             | GBHP should be used for<br>members of Health Net &<br>Golden Bay Health Plan. |  |  |  |

## Step 5: Input the Birth Date AND Last Name of the member.

| Dashboard Main Menu Settings Logout                               |                                  |                                                                         |                       |  |  |  |  |
|-------------------------------------------------------------------|----------------------------------|-------------------------------------------------------------------------|-----------------------|--|--|--|--|
|                                                                   | Providers 🗸 Members 🗙            | Auth/Referrals $\checkmark$ Claims $\checkmark$ References $\checkmark$ | Favorites 🗸 General 🗸 |  |  |  |  |
| Home >> Main Menu >> Members >> Eligibility Search                |                                  |                                                                         |                       |  |  |  |  |
| Eligibility Search                                                |                                  |                                                                         |                       |  |  |  |  |
| ENTER YOUR SEARCH CRITERIA BELOW. ANY COMBINATION MAY BE SELECTED |                                  |                                                                         |                       |  |  |  |  |
| <u>C</u> ompany ID:                                               | NEMSMSO - NORTH EAST MEDICAL SEI | <u>R</u> equested Date:                                                 | 10/16/2024 🗸          |  |  |  |  |
| Member ID:                                                        |                                  | <u>B</u> irth Date:                                                     | ~                     |  |  |  |  |
| Last <u>N</u> ame:                                                |                                  | <u>F</u> irst Name:                                                     |                       |  |  |  |  |
| <u>P</u> CP ID:                                                   | Q                                |                                                                         |                       |  |  |  |  |
|                                                                   |                                  | Search                                                                  |                       |  |  |  |  |

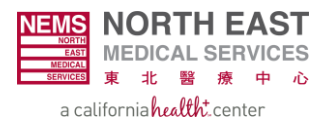

| Dashboard Main Menu Settings Logout                                                |                                               |                             |                     |                              |                    |                           |                     | Wel                       |             |                    |                  |
|------------------------------------------------------------------------------------|-----------------------------------------------|-----------------------------|---------------------|------------------------------|--------------------|---------------------------|---------------------|---------------------------|-------------|--------------------|------------------|
| Providers 🕶 Members 🕶 Auth/Referrals 🕶 Claims 🕶 References 🕶 Favorites 🛩 General 🕶 |                                               |                             |                     |                              |                    |                           |                     |                           |             |                    |                  |
| Home >> Main Menu >> Members >                                                     | Home >> Main Menu >> Members >> Member Search |                             |                     |                              |                    |                           |                     |                           |             |                    |                  |
| Eligibility Search                                                                 |                                               |                             |                     |                              |                    |                           |                     |                           |             |                    | ?                |
| ENTER YOUR SEARCH CRITERIA BELOW. ANY COMBINATION MAY BE SELECTED                  |                                               |                             |                     |                              |                    |                           |                     |                           |             |                    |                  |
| <u>C</u> ompany ID:                                                                | NEMSMSO - NORTH EAST MEDICAL SEI              |                             |                     | Requested Date: 10/16/2024 🗸 |                    |                           |                     |                           |             |                    |                  |
| Member ID:                                                                         |                                               |                             |                     | Birth Date:                  |                    |                           | ~                   |                           |             |                    |                  |
| Last <u>N</u> ame:                                                                 |                                               |                             |                     | Eirst Name:                  |                    |                           |                     |                           |             |                    |                  |
| PCP ID:                                                                            | Q                                             |                             |                     |                              |                    |                           |                     |                           |             |                    |                  |
|                                                                                    |                                               |                             |                     |                              |                    |                           |                     |                           |             |                    |                  |
|                                                                                    |                                               |                             | Se                  | Clear                        |                    |                           |                     |                           |             |                    |                  |
| Member ID Member Name                                                              | HealthPlan Code Birth Date                    | Date From<br>Requested Date | Thru PCI<br>Date YN | P Coverage PCP Copay         | PCP<br>Colnsurance | Specialist<br>Coverage YN | Specialist<br>Copay | Specialist<br>Colnsurance | Coverage YN |                    | h                |
|                                                                                    |                                               |                             |                     |                              |                    |                           |                     |                           |             | Base<br>Deductible | Curren<br>Deduct |
|                                                                                    |                                               |                             |                     |                              |                    |                           |                     |                           |             |                    |                  |
|                                                                                    |                                               |                             |                     |                              |                    |                           |                     |                           |             |                    | _                |
|                                                                                    |                                               |                             |                     |                              |                    |                           |                     |                           |             |                    |                  |
|                                                                                    |                                               |                             |                     |                              |                    |                           |                     |                           |             |                    |                  |
|                                                                                    |                                               |                             |                     |                              |                    |                           |                     |                           |             |                    |                  |
| 4 Bern 1 cob eft 1 Totaltom(ch1 10 w                                               |                                               |                             |                     |                              |                    |                           | •                   |                           |             |                    |                  |
|                                                                                    |                                               | Fage                        |                     |                              | 10                 |                           |                     |                           |             |                    |                  |

## **Step 6:** Select **Search** and view member eligibility information below.